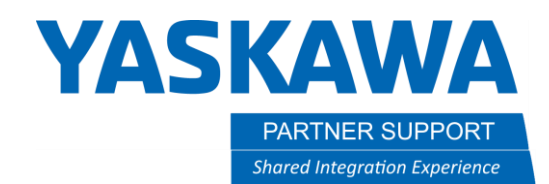

### Enabling YAI Standard PLC Map Via Simple Connect

YRC1000 arc welding applications are equipped with a feature known as Simple Connect. Simple Connect is a combination of hardware and software allowing for easy installation and configuration of common robotic devices and accessories with minimal effort and time. This document will guide you through enabling a PLC map VIA the Simple Connect Interface. This option allows for an easy experience configuring a PLC as a master to the Yaskawa YRC1000 Controller acting as the slave. This also will provide standard signaling without the hassle of remapping the Concurrent IO.

1. If the FSU function is enabled ensure you are in-SAFETY mode and the CRC check is set to INVALID. Then navigate to the Simple Connect icon.

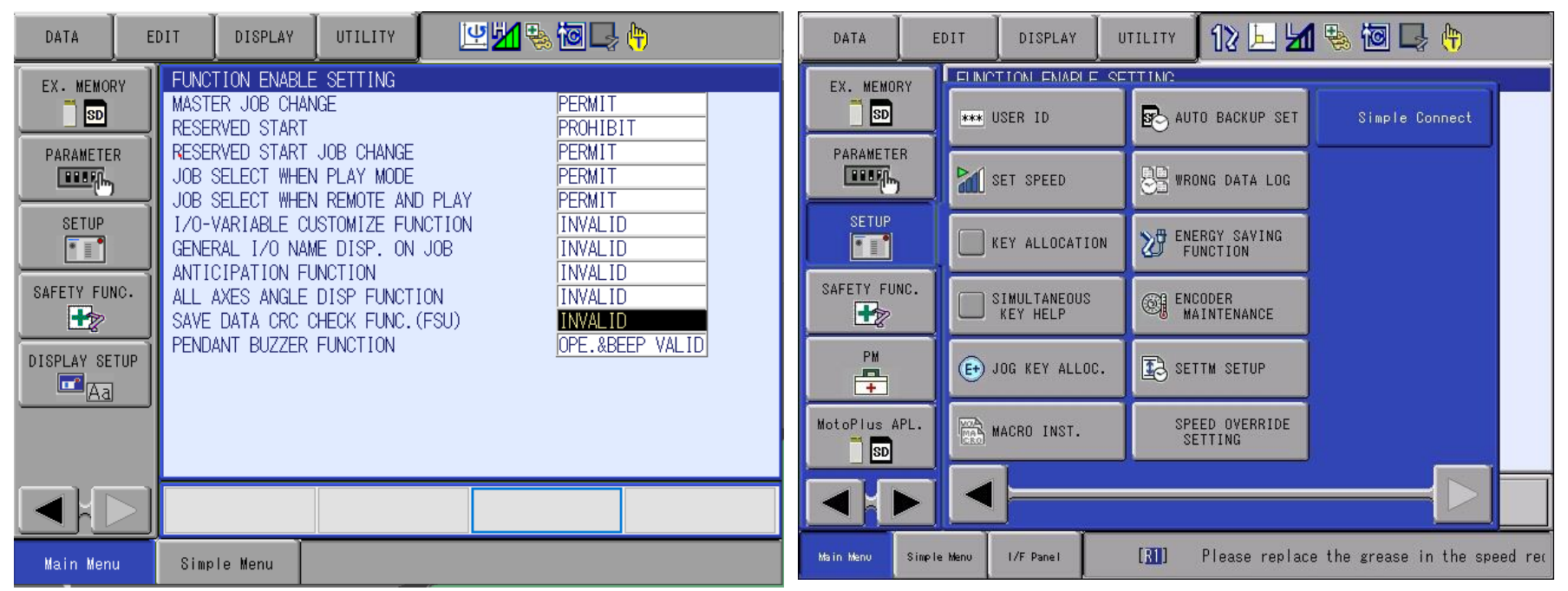

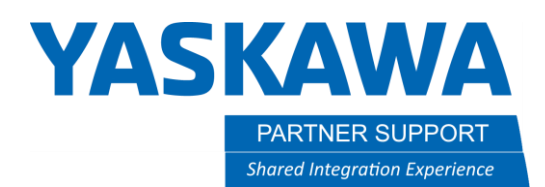

2. Once the application has launched, select the robot configuration tab.

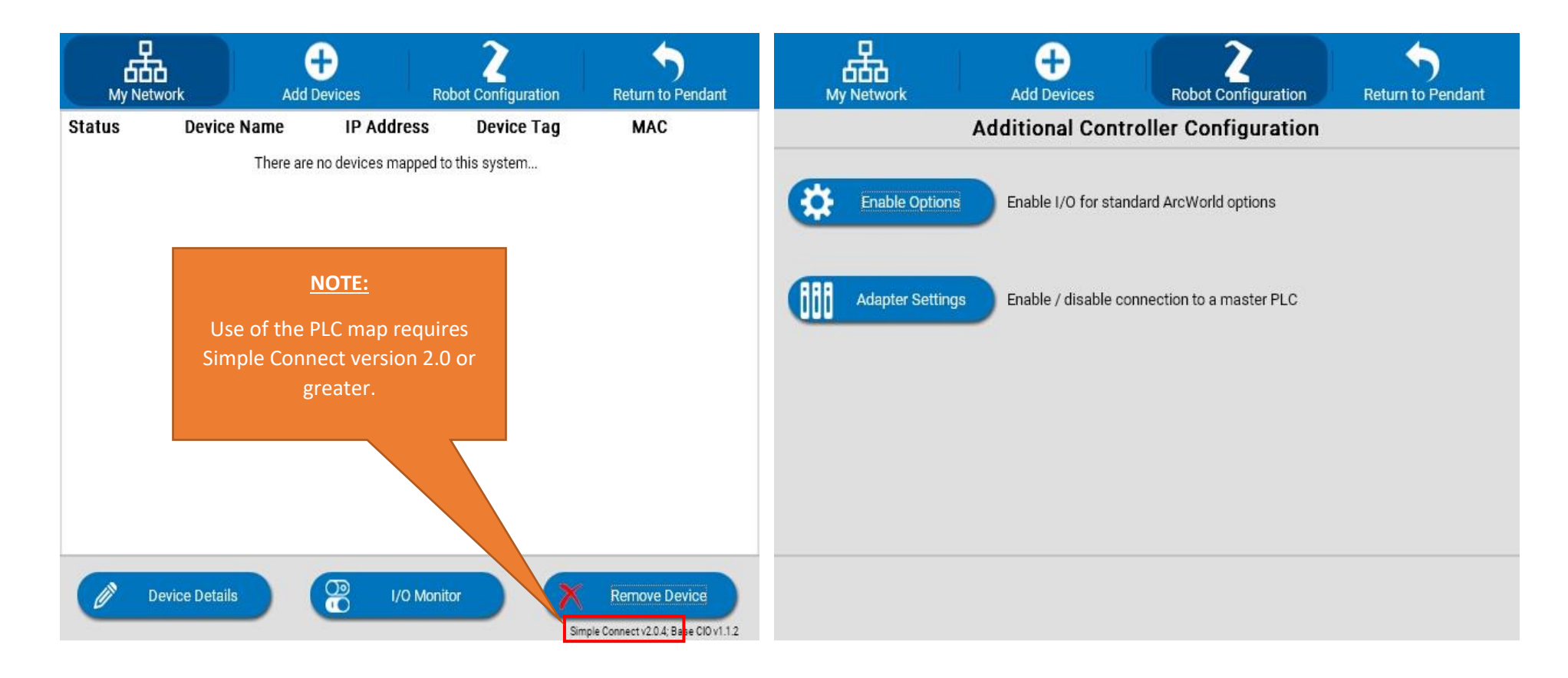

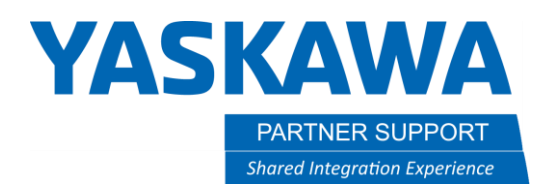

3. Within the robot configuration tab select enable options and enable the YAI Standard PLC Map and select the set options tab. This sets an activation bit VIA the Concurrent IO.

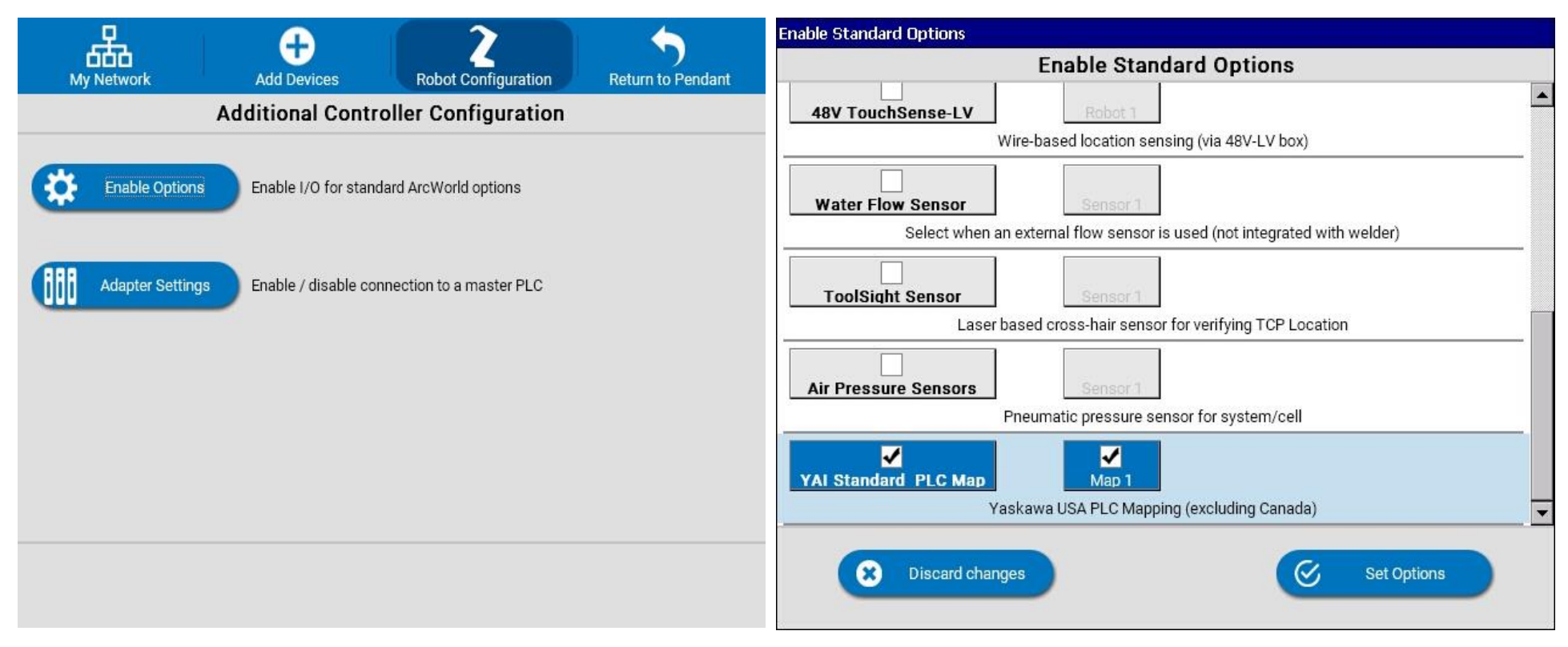

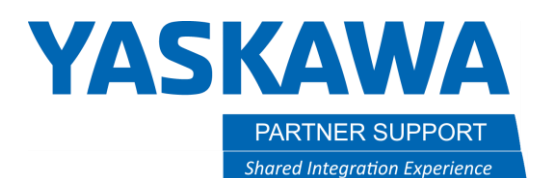

4. Select the adapter settings tab. Within the settings tab, the only thing that is configurable is the IO byte size. Your PLC must match the instance configuration. **\*Set accordingly: robot's input are the PLC's outputs, robot's outputs are the PLC's Inputs.\*** 

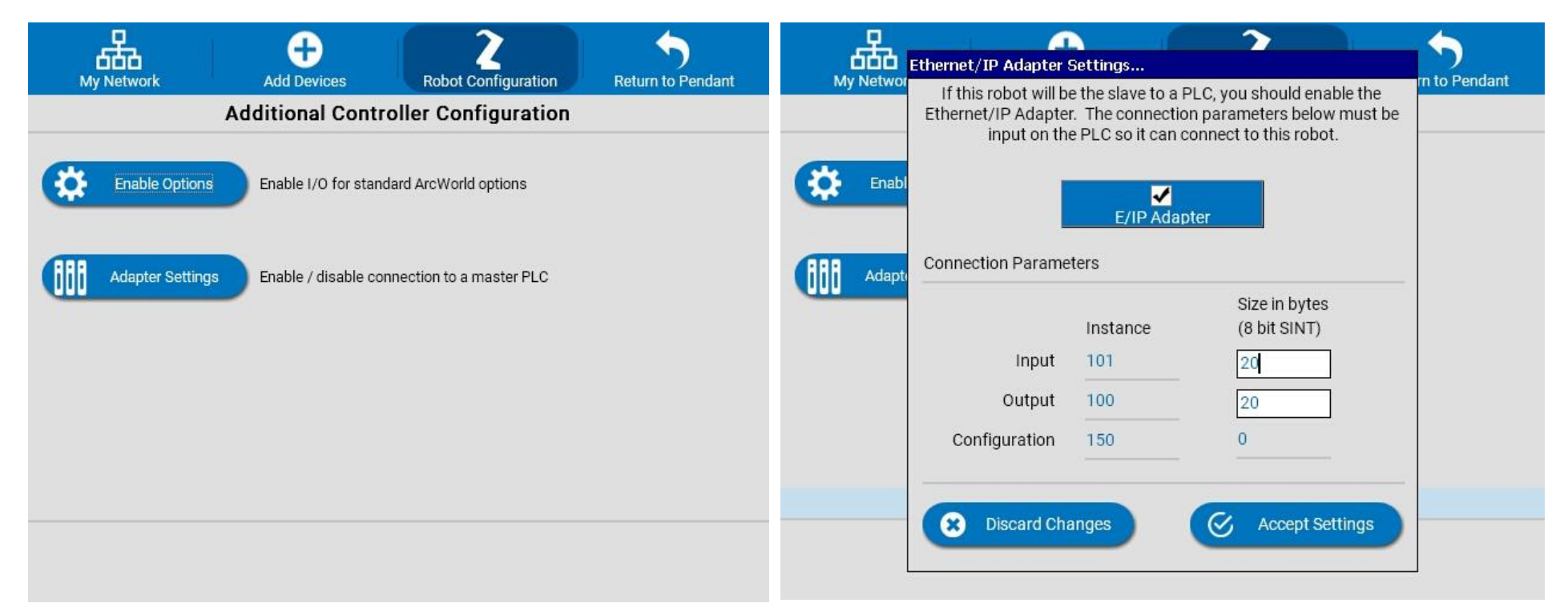

**NOTE**  $\rightarrow$  Up to 72 bytes could be allocated in the EtherNet/IP adapter setting. This guide will utilize 20 bytes for all examples. The techniques to increase the PLC allocation beyond 20 bytes are left to the user. Change the PLC connection and expanding the UDT would be easy following the examples provided.

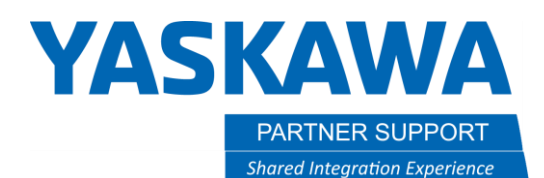

5. After accepting the adapter settings, select return to pendant. This will accept and save changes, then prompts for a controller reboot. Also remember to set the CRC check back to valid upon reboot.

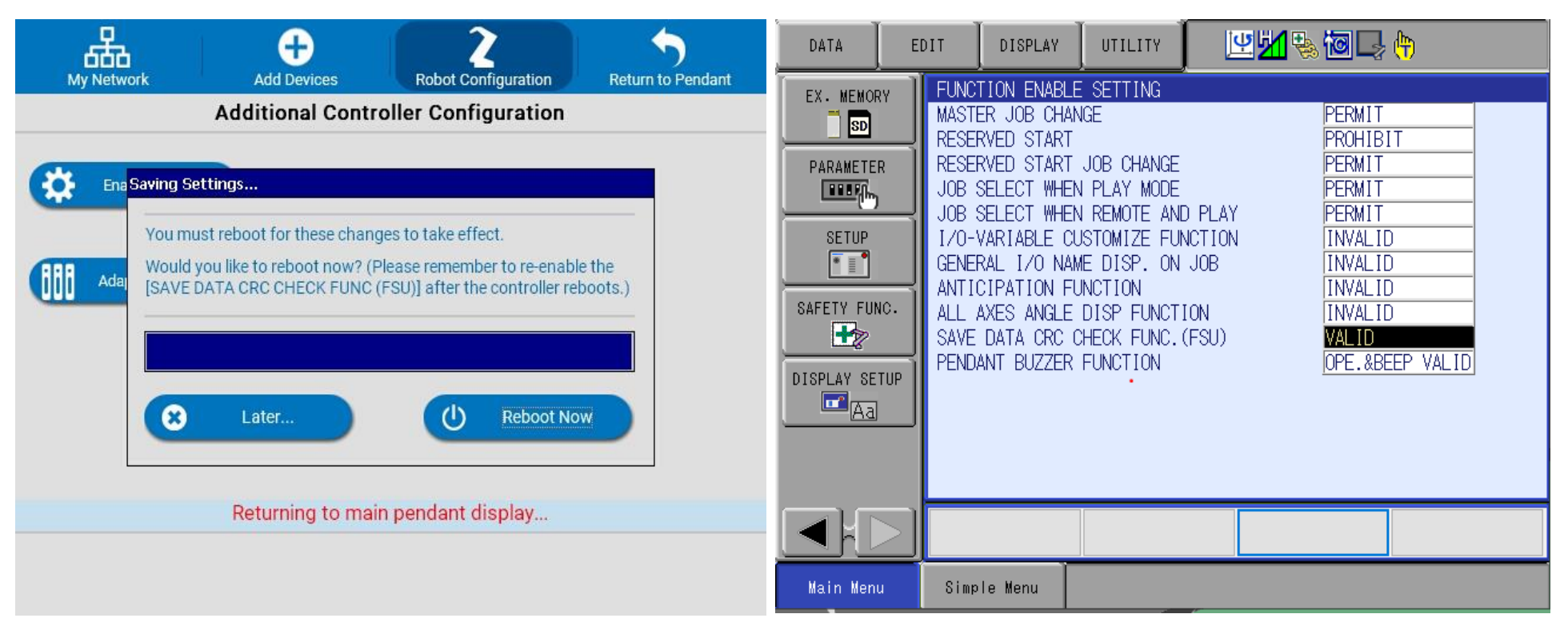

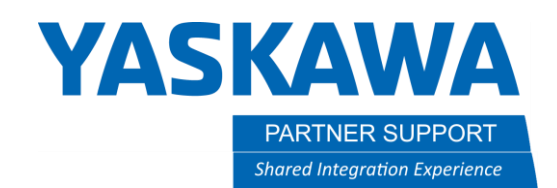

### Settings for Rockwell PLC

Obtain the file [YRC1000\_ArcWorld\_PLC\_Map\_Example\_rev0.ACD] from Yaskawa, typically the file will be packaged along with this guide. The file will have the correct settings to match the YRC1000 controller settings established earlier. Additionally, this file will include user defined data types (UDTs) which will provide fully commented data and data with friendly names. The steps below can be skipped if the file was provided. The steps below provide an overview of the functionality in this PLC project.

Verify the Generic Adapter Settings:

Change the IP address if your robot controller is not default  $\rightarrow$  192.168.1.31

| Module Properties Report: Local (ETHERNET-M | ODULE 1.001)                 |
|---------------------------------------------|------------------------------|
| General Connection Module Info              |                              |
| Type: ETHERNET-MODULE Generic Ether         | net Module                   |
| Vendor: Rockwell Automation/Allen-Bradley   |                              |
| Parent: Local                               | с. н. р. н.                  |
| Name: EIP_Robot1                            | Connection Parameters        |
| Description:                                | Instance: Size:              |
|                                             | Input: 100 20 (8-bit)        |
| ×                                           | Output: 101 20 (8-bit)       |
| Comm Format: Data - SINT V                  | Configuration: 150 0 (8-bit) |
| Address / Host Name                         |                              |
| ● IP Address: 192 . 168 . 1 . 31            | Status Input:                |
| O Host Name:                                | Status Output:               |
| Status: Offline OK                          | Cancel Apply Help            |

Notice 2 User Defined Data Types are defined:

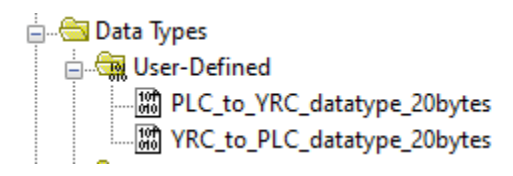

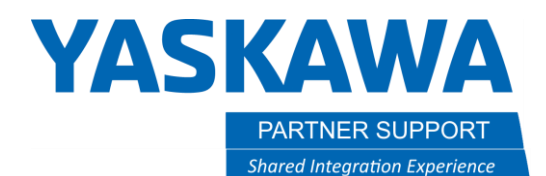

Both data types are used to define Controller scoped Tags (variables):

| Name                     | Alias For | Base Tag | Data Type                   |
|--------------------------|-----------|----------|-----------------------------|
| +-Robot_Control_from_PLC |           |          | PLC_to_YRC_datatype_20bytes |
| +-Robot_Data_to_PLC      |           |          | YRC_to_PLC_datatype_20bytes |

Next, this solution maps the generic adapter data into these variables by ladder logic.

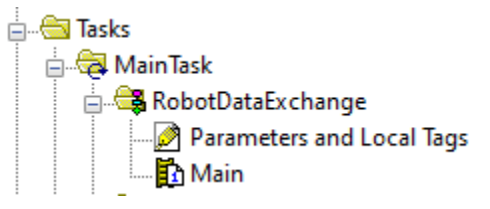

The ladder logic is simple, two Copy statements. These must be executed all the time or at a rate corresponding to the RPI.

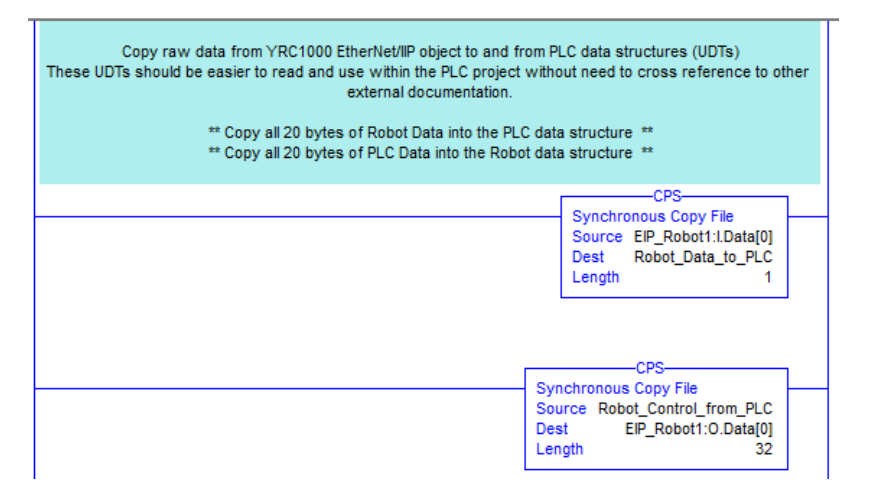

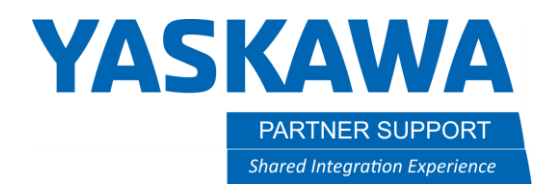

The UDT structures provide mapping which correspond to the Excel spreadsheet [YRC\_Master\_resource-2021-03-12-Standard\_PLC.xlsm] which is also available with this guide.

| -Robot_Control_from_PLC                     |
|---------------------------------------------|
| —Robot_Control_from_PLC.External_Start      |
| —Robot_Control_from_PLC.Ext_Servo_On        |
| —Robot_Control_from_PLC.Ext_Servo_Off       |
| —Robot_Control_from_PLC.Call_Master_Job     |
| —Robot_Control_from_PLC.Alarm_Reset         |
| —Robot_Control_from_PLC.avail_byte00_bit5   |
| —Robot_Control_from_PLC.avail_byte00_bit6   |
| —Robot_Control_from_PLC.avail_byte00_bit7   |
| -Robot_Control_from_PLC.Go_Home             |
| -Robot_Control_from_PLC.Ext_Hold            |
| -Robot_Control_from_PLC.Engage_Safety_Speed |
| —Robot_Control_from_PLC.avail_byte01_bit3   |
| —Robot_Control_from_PLC.avail_byte01_bit4   |
| —Robot_Control_from_PLC.avail_byte01_bit5   |
| -Robot_Control_from_PLC.avail_byte01_bit6   |
| -Robot_Control_from_PLC.Check_Mode_Select   |

| uIn# | IG# | IGH# | Contact | EX I/O Name       |
|------|-----|------|---------|-------------------|
| 1001 | 126 | 251  | 21280   | PLC: Ext Start    |
| 1002 | 126 | 251  | 21281   | PLC: Ext Servo On |
| 1003 | 126 | 251  | 21282   | PLC:Ext Servo Off |
| 1004 | 126 | 251  | 21283   | PLC:Call Mst JBI  |
| 1005 | 126 | 252  | 21284   | PLC:Ext Alarm Rst |
| 1006 | 126 | 252  | 21285   | PLC:              |
| 1007 | 126 | 252  | 21286   | PLC:              |
| 1008 | 126 | 252  | 21287   | PLC:              |
| 1009 | 127 | 253  | 21290   | PLC: Go Home      |
| 1010 | 127 | 253  | 21291   | PLC:Ext Hold      |

| -Robot_Data_to_PLC                              |
|-------------------------------------------------|
| —Robot_Data_to_PLC.Operating                    |
| —Robot_Data_to_PLC.Servos_are_On                |
| —Robot_Data_to_PLC.Servos_are_Off               |
| —Robot_Data_to_PLC.At_Top_Default_Job           |
| -Robot_Data_to_PLC.Alarm_Occurred               |
| —Robot_Data_to_PLC.In_Remote_Mode               |
| —Robot_Data_to_PLC.In_Play_Mode                 |
| —Robot_Data_to_PLC.In_Teach_Mode                |
| —Robot_Data_to_PLC.At_Home_for_Shutdown         |
| -Robot_Data_to_PLC.In_Hold                      |
| —Robot_Data_to_PLC.In_Safety_Speed              |
| —Robot_Data_to_PLC.Safety_Circuit_Closed        |
| —Robot_Data_to_PLC.External_EStop_OK            |
| -Robot_Data_to_PLC.Programming_Pendant_EStop_OK |
| —Robot_Data_to_PLC.Manipulator_was_Jogged       |
| -Robot_Data_to_PLC.Check_Mode                   |

| uOut# | OG# | OGH# | Contact | I/O Name                          |
|-------|-----|------|---------|-----------------------------------|
| 1001  | 126 | 251  | 11260   | EIP STD PLC: Operating            |
| 1002  | 126 | 251  | 11261   | EIP STD PLC: Servos On            |
| 1003  | 126 | 251  | 11262   | EIP STD PLC: Servos Off           |
| 1004  | 126 | 251  | 11263   | EIP STD PLC: At Top of Master Job |
| 1005  | 126 | 252  | 11264   | EIP STD PLC: Alarm Occurred       |
| 1006  | 126 | 252  | 11265   | EIP STD PLC: Remote Mode          |
| 1007  | 126 | 252  | 11266   | EIP STD PLC: Play Mode            |
| 1008  | 126 | 252  | 11267   | EIP STD PLC: Teach Mode           |
| 1009  | 127 | 253  | 11270   | EIP STD PLC: At Home for Shutdown |
| 1010  | 127 | 253  | 11271   | EIP STD PLC: Hold                 |

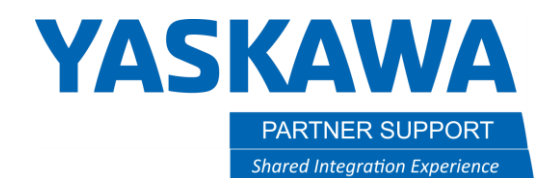

### Testing PLC and YRC1000 Communication

A Task/Ladder is included in the PLC project file [YRC1000\_ArcWorld\_PLC\_Map\_Example\_rev0.ACD]. The following screenshots use this logic.

• NOTE: This Task/Ladder should be deactivated when actual cell logic is ready to be written.

#### Output from Robot Controller

|                                                                            | DIT                                             | DISPL                                                                                          | AY                                                           | UTILIT                                                                                   | ry | 12   | <u>F</u> 7 | <b>1</b> |
|----------------------------------------------------------------------------|-------------------------------------------------|------------------------------------------------------------------------------------------------|--------------------------------------------------------------|------------------------------------------------------------------------------------------|----|------|------------|----------|
| JOB<br>ARC WELDING<br>VARIABLE<br>BOO1<br>IN/OUT<br>IN/OUT<br>ROBOT<br>COL | GENE<br>GRU<br>OU<br>OU<br>OU<br>OU<br>OU<br>OU | RAL PUR<br>DUP<br>T#1065<br>T#1066<br>T#1067<br>T#1068<br>T#1069<br>T#1070<br>T#1071<br>T#1072 | #11:<br>#11:<br>#11:<br>#11:<br>#11:<br>#11:<br>#11:<br>#11: | 0UTPUT<br>0G#134<br>341 ●<br>342 ○<br>343 ○<br>343 ○<br>344 ○<br>345 ○<br>346 ○<br>347 ○ |    | DEC. | 02:HEX     |          |

### Input to PLC

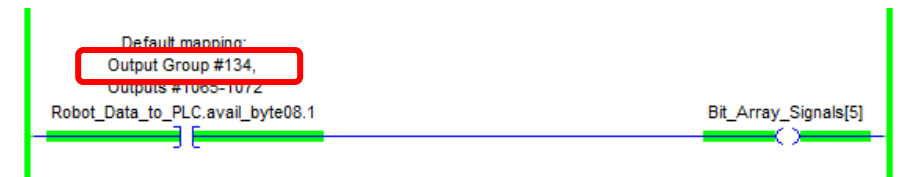

The comment in the PLC shows that this bit came from Output Group (OG) #134. Looking to the left we can immediately see this correlation. Bit 1 is active. Rockwell PLC starts array counting with 0.

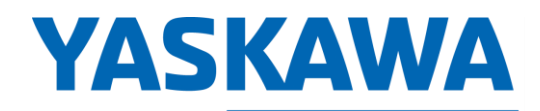

PARTNER SUPPORT Shared Integration Experience This document captures ideas, experiences, and informal recommendations from the Yaskawa Partner Support team. It is meant to augment – not supersede manuals or documentation from motoman.com. Please contact the Partner Support team at <a href="mailto:partnersupport@motoman.com">partnersupport@motoman.com</a> for updates or clarification.

| JOB       GENERAL PURPOSE OUTPUT         GROUP       OG#135       39:DEC.       27:HEX.         OUT#1073       #TT350       Image: Complement of the state of the state | DATA                                                                                | EDIT                                                 | DISPL                                                                                         | AY                                                                | UTI                                                                            | _ITY | 12    | <u>F</u> | <b>1</b> |
|----------------------------------------------------------------------------------------------------|-------------------------------------------------------------------------------------|------------------------------------------------------|-----------------------------------------------------------------------------------------------|-------------------------------------------------------------------|--------------------------------------------------------------------------------|------|-------|----------|----------|
| OUT#1079 #11356 O<br>OUT#1080 #11357 O<br>ROBOT                                                                                                    | JOB<br>JOB<br>ARC WELDING<br>VARIABLE<br>BOO1<br>IN/OUT<br>IN/OUT<br>ROBOT<br>ROBOT | GENE<br>GR<br>OU<br>OU<br>OU<br>OU<br>OU<br>OU<br>OU | AL PUR<br>OUP<br>T#1073<br>T#1074<br>T#1075<br>T#1076<br>T#1077<br>T#1078<br>T#1079<br>T#1080 | )<br>POSE<br>#113<br>#113<br>#113<br>#113<br>#113<br>#113<br>#113 | OUTP<br>G#13<br>50<br>51<br>52<br>53<br>53<br>55<br>55<br>55<br>55<br>57<br>57 |      | :DEC. | 27:HEX   |          |

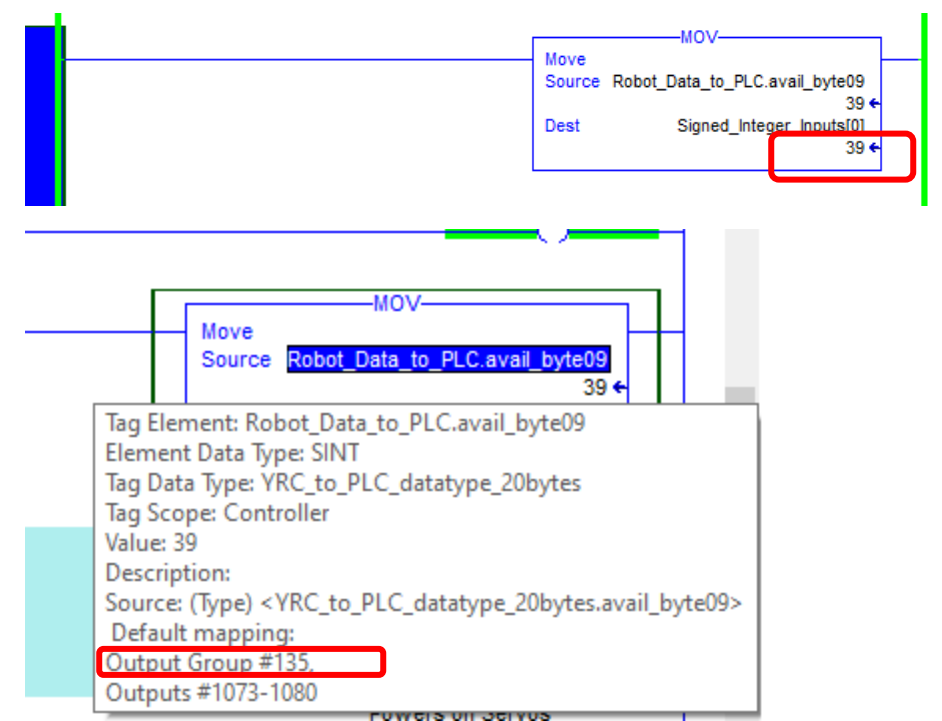

To see the correlation of the robot output to the PLC usage, use the "mouse over" to get the dialog to show up. In this dialog we see the comment displays Output Group (OG) #135.

## YASKAWA

PARTNER SUPPORT Shared Integration Experience This document captures ideas, experiences, and informal recommendations from the Yaskawa Partner Support team. It is meant to augment – not supersede manuals or documentation from motoman.com. Please contact the Partner Support team at <a href="mailto:partnersupport@motoman.com">partnersupport@motoman.com</a> for updates or clarification.

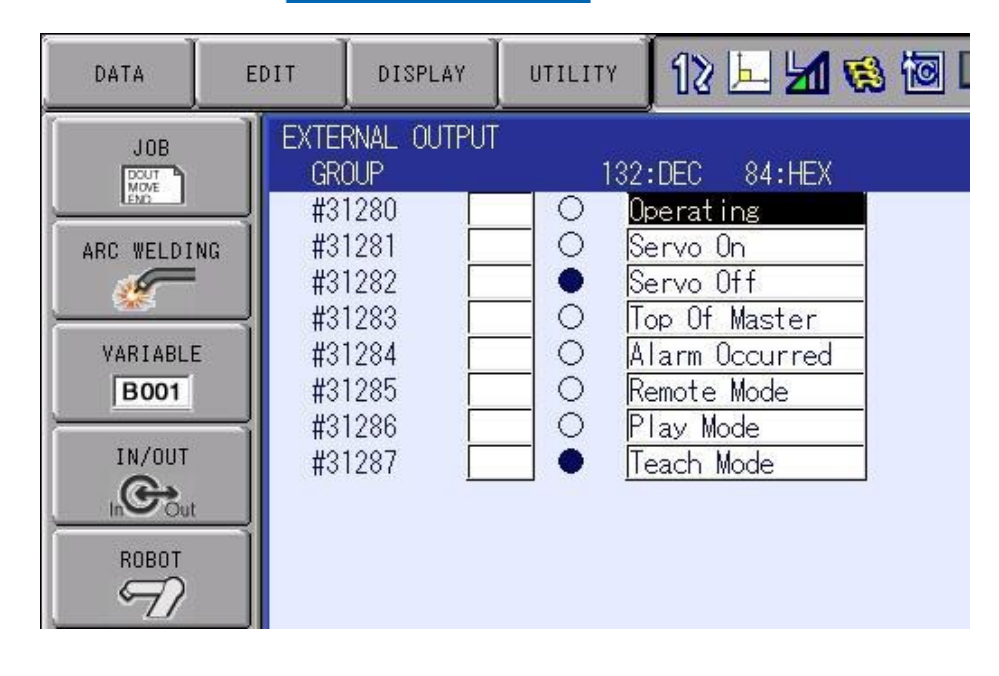

These are specific control signals which are pre-mapped in the concurrent IO ladder. Your system may not have NAME's entered in these fields. Use the Excel data to review the correlation. The intent of this is to show output status from the robot mapped into the PLC. Using the signals at the PLC side is very intuitive due to the UDT structure and naming.

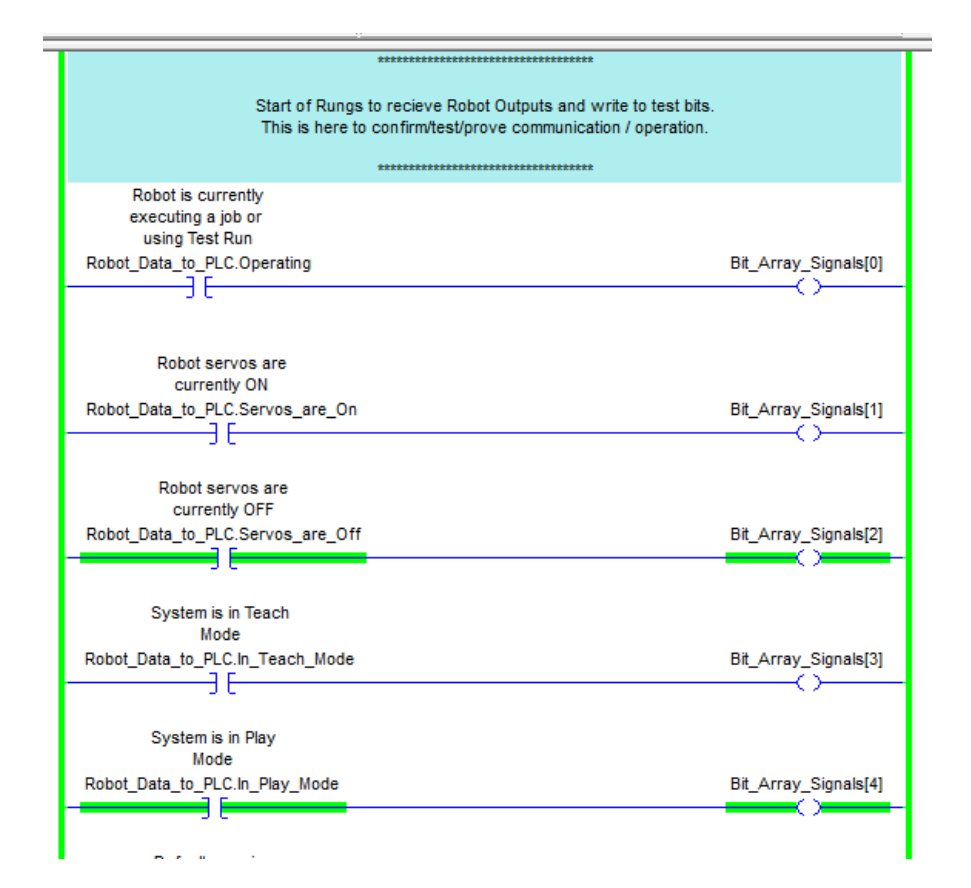

# YASKAWA

PARTNER SUPPORT Shared Integration Experience This document captures ideas, experiences, and informal recommendations from the Yaskawa Partner Support team. It is meant to augment – not supersede manuals or documentation from motoman.com. Please contact the Partner Support team at <a href="mailto:partnersupport@motoman.com">partnersupport@motoman.com</a> for updates or clarification.

### Output from PLC

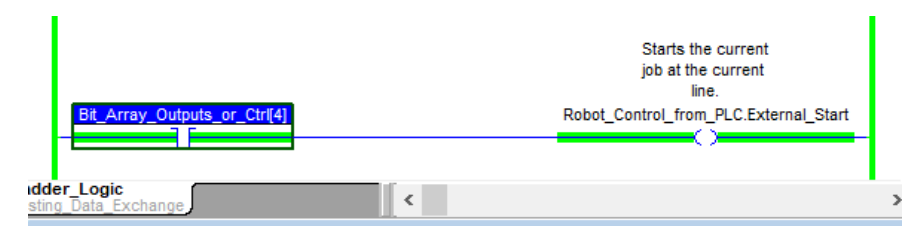

Using specifical control output signals the PLC can control the YRC1000 robot controller into certain modes. In this example the PLC is requesting the robot to start a job. (Other conditions may be necessary – servo on, play, remote mode, etc.). It will be up to the PLC programmer to check those conditions, which can be done by combining PLC inputs, status signals and other logic.

Your system may not have NAME's entered in these fields, use the Excel data to review the correlation.

#### 12 🖳 📶 🚳 🗃 📮 🙌 Þ DATA EDIT DISPLAY UTILITY EXTERNAL INPUT JOB GROUP 1:DEC 01:HEX DOUT #21280 Ext Start #21281 0 Ext Servo On ARC WELDING Ext Servo off F #21282 0 #21283 0 Call Master Job VARIABLE #21284 0 Ext Alarm Reset 0 B001 #21285 PLC 0 PLC #21286 IN/OUT #21287 0 PLC G ROBOT 97 SYSTEM INFO NO PAGE Check position [**R1**] 1/F Panel Main Menu Simple Menu

#### Input to Robot Controller

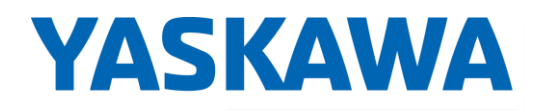

PARTNER SUPPORT Shared Integration Experience This document captures ideas, experiences, and informal recommendations from the Yaskawa Partner Support team. It is meant to augment – not supersede manuals or documentation from motoman.com. Please contact the Partner Support team at <a href="mailto:partnersupport@motoman.com">partnersupport@motoman.com</a> for updates or clarification.

| Default mapping:<br>Input Group #136,<br>Inputs #1081-1088 |   |
|------------------------------------------------------------|---|
| MOV                                                        |   |
| <br>Move -<br>Source Signed Integer Output[0]              |   |
| 15 ←<br>Dest Pohot Control from PLC avail hyde10           |   |
|                                                            | ) |

The comment in the PLC shows that this byte maps to the Input Group (IG) #136. Looking to the left we can immediately see this correlation. The total value is also 15.

| DATA                                                                                  | EDIT                                                             | DISPLAY                                                                                                    | UTILITY                  | 121     | 🖳 🎦 😢 🔟                   | 🗣 🕀 | T |
|---------------------------------------------------------------------------------------|------------------------------------------------------------------|----------------------------------------------------------------------------------------------------|--------------------------|---------|---------------------------|-----|---|
| JOB<br>JOB<br>ARC WELDI<br>VARIABLI<br>BOOT<br>IN/OUT<br>IN/OUT<br>ROBOT<br>SYSTEM IN | GENE<br>GR<br>IN<br>IN<br>IN<br>IN<br>IN<br>IN<br>IN<br>IN<br>IN | RAL         PURPOSE           OUP         #1081         #013           #1082         #013           #1083         #013           #1084         #013           #1085         #013           #1086         #013           #1085         #013           #1086         #013           #1087         #013           #1088         #013 | INPUT<br>IG#136 19<br>60 |         | OF:HEX.                   |     |   |
|                                                                                       |                                                                  |                                                                                                    |                          |         | PAGE                      |     |   |
| Main Menu                                                                             | Simple Menu                                                      | I/F Panel                                                                                                    |                          | heck po | sition [ <mark>R]]</mark> |     |   |

### **YASKAWA**

PARTNER SUPPORT Shared Integration Experience This document captures ideas, experiences, and informal recommendations from the Yaskawa Partner Support team. It is meant to augment – not supersede manuals or documentation from motoman.com. Please contact the Partner Support team at <a href="mailto:partnersupport@motoman.com">partnersupport@motoman.com</a> for updates or clarification.

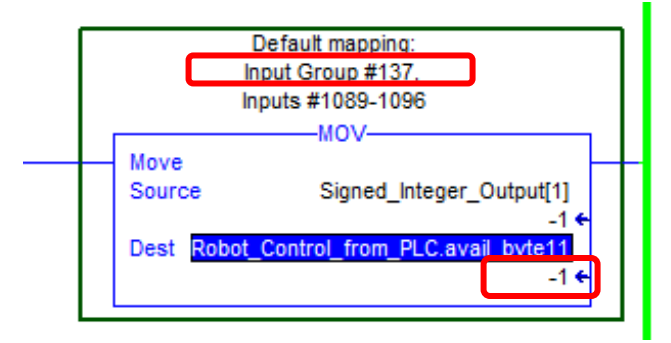

The comment in the PLC shows that this byte maps to the Input Group (IG) #137. Since this is a negative number, we need extra consideration.

The PLC represents the 8-bit number as a SINT – signed integer. However, the YRC1000 represents the 8-bit number as a bit INT (no negative). A negative number uses "2s complement" formatting. Below shows the PLC's bit-wise representation. This value directly matches the 8 bits in the YRC1000, although the total value is different due to "signing".

| Name                                | <b>18</b> 🛆    | Value | <del>¢</del> |
|-------------------------------------|----------------|-------|--------------|
| -Robot_Control_from_PLC.avail_byte1 | 1              |       | 1            |
| -Robot_Control_from_PLC.avail_byt   | 11.0           |       | 1            |
| -Robot_Control_from_PLC.avail_byt   | 11.1           |       | 1            |
| -Robot_Control_from_PLC.avail_byt   | 11.2           |       | 1            |
| -Robot_Control_from_PLC.avail_byt   | 11.3           |       | 1            |
| -Robot_Control_from_PLC.avail_byt   | 11.4           |       | 1            |
| -Robot_Control_from_PLC.avail_byt   | 11.5           |       | 1            |
| -Robot_Control_from_PLC.avail_byt   | 11.6           |       | 1            |
| Robot_Control_from_PLC.avail_byt    | e <b>11</b> .7 |       | 1            |

| DATA                                                                                                  | EDIT                                                       | DISPLAY                                                                                                    | UTILITY                                                                                   | 18      | 🗵 <mark>M 😢</mark> 🔟       | 🕞 🕀 |  |
|----------------------------------------------------------------------------------------------------|------------------------------------------------------------|----------------------------------------------------------------------------------------------------|-------------------------------------------------------------------------------------------|---------|----------------------------|-----|--|
| JOB<br>JOB<br>ARC WELDIN<br>VARIABLE<br>BOOT<br>IN/OUT<br>IN/OUT<br>ROBOT<br>SYSTEM INF<br>SYSTEM INF | GENE<br>GR<br>IN<br>IN<br>IN<br>IN<br>IN<br>IN<br>IN<br>IN | RAL PURPOSE<br>OUP<br>#1089 #013<br>#1090 #013<br>#1091 #013<br>#1092 #013<br>#1094 #013<br>#1095 #013<br>#1096 #013 | INPUT<br>IG#137 255<br>370<br>371<br>372<br>372<br>373<br>373<br>374<br>375<br>376<br>377 | DEC.    | FF:HEX.                    |     |  |
|                                                                                                    |                                                            |                                                                                                    |                                                                                           |         | PAGE                       |     |  |
| Main Menu                                                                                             | Simple Menu                                                | I/F Panel                                                                                                    | ci                                                                                        | neck po | sition [ <mark>R1</mark> ] |     |  |

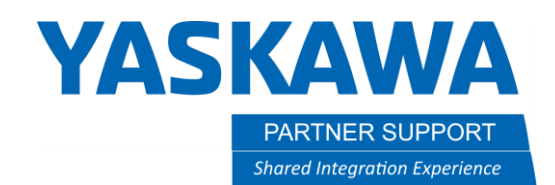

### Troubleshooting Tips

If establishing communication has failed, please follow troubleshooting tips below.

• Check the communication status of the PLC VIA the Communication Monitor residing under the IN/OUT tab. Note the General Status \*STS\* column there will be an error code refer to section 4.8.2 of the YRC1000 Ethernet IP manual for the error code explanation.

| DATA                                                                                      | EDIT                                                                                              | DISPLAY                                                                                                    | UTILITY                                                                                    | 12 📙 📶 🗞 🙋 📑 🕀                                                           | 6  | DATA                             | EDIT                                    | DISPLAY                            | UTILITY    | 12 🛃 📶 🔞  | ia 📑 🙌 |
|-------------------------------------------------------------------------------------------|---------------------------------------------------------------------------------------------------|----------------------------------------------------------------------------------------------------|--------------------------------------------------------------------------------------------|--------------------------------------------------------------------------|----|----------------------------------|-----------------------------------------|------------------------------------|------------|-----------|--------|
| JOB                                                                                       | NG COMMINO<br>NG 001<br>002<br>003<br>004<br>005<br>006<br>007<br>008<br>009<br>010<br>011<br>012 | NICATION M<br>S/A TYPE S<br>ADP -<br>ADP -<br>ADP -<br>ADP -<br>ADP -<br>ADP -<br>ADP -<br>ADP -<br>ADP -<br>ADP -<br>ADP -<br>ADP -<br>ADP -<br>ADP -<br>ADP -<br>ADP - | ONITOR(DETA<br>TS IPAdd<br>NG 0. 0.<br>-<br>-<br>-<br>-<br>-<br>-<br>-<br>-<br>-<br>-<br>- | AIL) ST#15 Ethernet/IP C<br>ress REGISTRATION NAM<br>. 0. 0 MasterDevice | PU | No. 1 ADP<br>Gen STS E<br>0x01 0 | Forword0pe<br>xt STS Mess<br>x0128 INV/ | en Response<br>sase<br>ALID TARGET | TO ORIGINA | ATOR SIZE |        |
|                                                                                           |                                                                                                   |                                                                                                    |                                                                                            |                                                                          |    |                                  |                                         |                                    |            |           |        |
| Main Menu Simple Menu I/F Panel 3 speed reducer and gear parts. [R1] Please rep Main Menu |                                                                                                   |                                                                                                    |                                                                                            |                                                                          |    | lain Menu Simple Menu            |                                         |                                    |            |           |        |

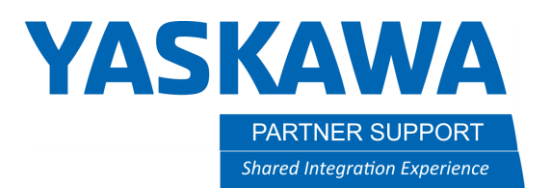

• Try pinging the PLC using the YRC1000 controller ping function. If the ping is unsuccessful verify ethernet cable is properly terminated and PLC ethernet settings are correct.

| DATA EDIT DISPLAY UTILITY 🚺 🏖 🖾 😓 👘 💣                                          |                           |                            |          |  |           | EDIT                           | DISPLAY                  | UTILITY                   | 12 上 📶 🗞 🐻 🕻             |                                 |
|--------------------------------------------------------------------------------|---------------------------|----------------------------|----------|--|-----------|--------------------------------|--------------------------|---------------------------|--------------------------|---------------------------------|
|                                                                                |                           | USER PASSWORD              |          |  |           | IETWORK UTILIT<br>'ING<br>IOST | Y<br>STOP<br>192.168.1.5 | 55                        |                          |                                 |
| ARC WELDING                                                                    | MONITORING TIME           | DI LOGDATA                 | SECURITY |  | ARC WELDI | NG 1<br>2                      | EST TIMES<br>st<br>Ind   | 4<br>TIME OUT<br>TIME OUT |                          |                                 |
| VARIABLE B001                                                                  | CONTROLLER<br>INFORMATION | USER DEFINITION<br>MENU    |          |  | VARIABLI  | E 3<br>4                       | rd<br>th                 | TIME OUT<br>TIME OUT      |                          |                                 |
|                                                                                | I ALARM HISTORY           | 👰 CPU RESET                |          |  |           |                                |                          |                           |                          |                                 |
| ROBOT                                                                          | ALM CONT.<br>Customize    | R CODE                     |          |  | ROBOT     |                                |                          |                           |                          |                                 |
| SYSTEM INFO                                                                    | 🕑 I/O MSG HISTORY         | METWORK UTILITY            |          |  | SYSTEM IN | IFO                            |                          |                           |                          |                                 |
|                                                                                | I/F PANEL SETUP           | HI-SPEED<br>ETHER.ERR LOG. |          |  |           |                                | EXECUTE                  |                           |                          |                                 |
| Main Menu Simple Menu I/F Panel rease in the speed reducer and gear parts. []] |                           |                            |          |  | Main Menu | Simple Men                     | iv I/F Panel             | in the                    | speed reducer and gear p | arts. [ <mark>R1</mark> ] Plea: |

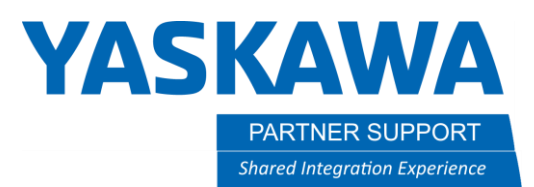

• If communication status is OK and specific control bits are not properly working. Verify the PLC enable bit is active: Network Bit 28200. Also, the robot will need to reside in Remote mode for the use of the robots control functions like EXT Start, Servos On, Call Master Job Etc.

| DATA            | EDIT                     | DISPLAY                    | UTILITY                       | 12 🖳        | M 🗞 🔞 🛛         | 🤰 🕀 🕷      |               |
|-----------------|--------------------------|----------------------------|-------------------------------|-------------|-----------------|------------|---------------|
| JOB             | NET#                     | IORK INPUT<br>CAL NO. 76   | 54 3210                       |             |                 |            |               |
| ARC WELD        | #280<br>ING #280<br>#280 | 17X 00<br>18X 00<br>19X 00 | 00_000<br>00_0000<br>00_0000  |             |                 |            |               |
| VARIABL<br>B001 | #281<br>#281<br>#281     | 0X 00<br>1X 00<br>2X 00    | 00_000<br>00_0000<br>00_0000  |             |                 |            |               |
|                 | #281<br>#281<br>#281     | 3X 00<br>4X 00<br>5X 00    | 00_000<br>00_0000<br>00_0000  |             |                 |            |               |
| ROBOT           | #201<br>#281<br>#281     | 6X 00<br>7X 00             | 00_0000                       |             |                 |            |               |
|                 | #281<br>#281<br>#281     | 9X 00<br>9X 00<br>0X 00    | 00_0000<br>00_0000<br>00_0001 |             |                 |            |               |
|                 |                          |                            |                               |             |                 | r          |               |
| Main Menu       | Simple Menu              | 1/F Panel                  | se in t                       | he speed re | educer and geau | r parts. [ | <b>[]</b> ] P |

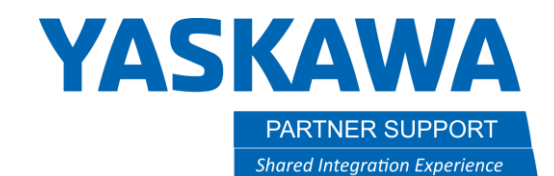

Files Referenced in this Document.

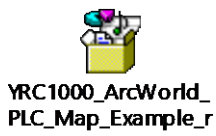

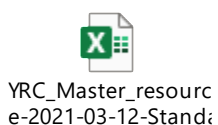